### Google, Google kontot och Google Appar

 Google startades 1998 och var då en så kallad sökmotor vilket betyder att man med genom att skriva in sökord eller meningar kan söka igenom mångmiljontals med dokument som finns lagrade på nätet. Namnet kommer från ordet googol som är ett tal som består av en etta (1) och 100 nollor (0). Inkomsterna kommer bland annat från annonsering, molntjänster, och licenser för Android operativsystemet. Antalet anställda är ca 90000.

### www.google.com på datorn

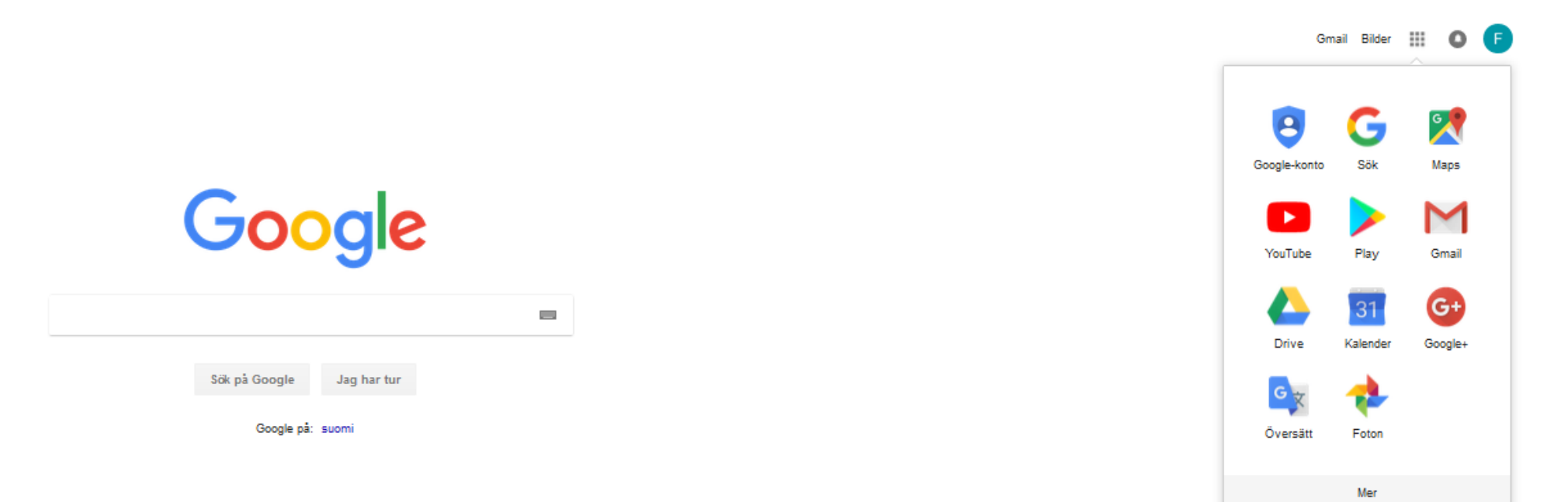

Om man har skrivit in adressen www.google.com i adressfältet och tryckt på kvadraten med punkter får man en meny som innehåller Googles Appar

# Google på telefon eller pekplatta

På telefonen finns en symbol (ikon) under vilken det står Google. Genom att klicka på den blir följande ikoner synliga.

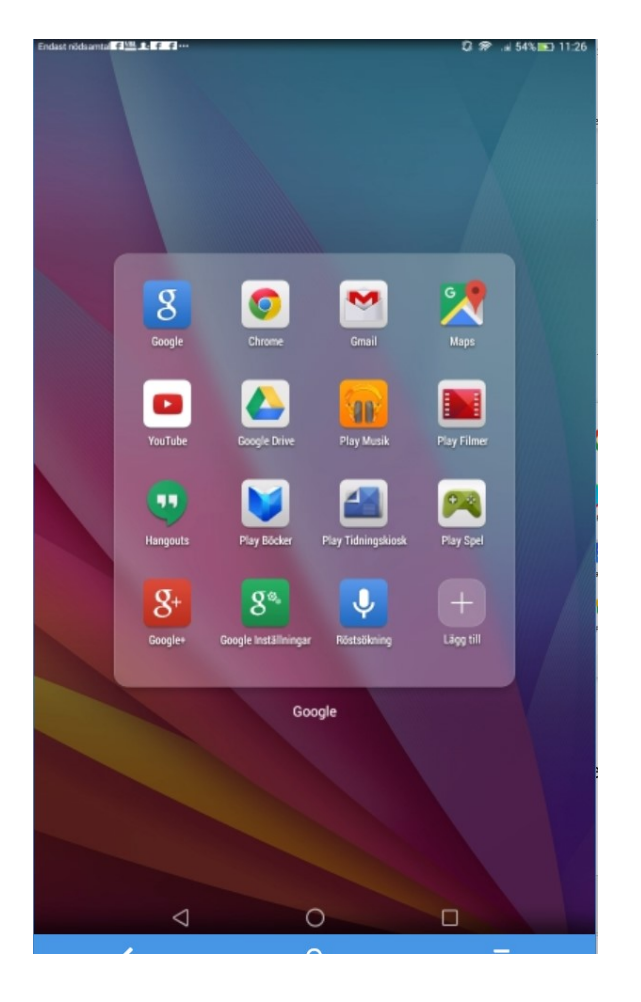

### Google kontot

- För att använda google för sökning av uppgifter behöver man inget konto, men för att använda Gmail, Google drive och Google foto måste man ha ett konto. Användarnamnet är då e-postadressen som vanligen är en gmail adress.
- För att skapa ett konto måste man ange önskad e-postadress, namn, telefonnummer, födelsetid och kön. Telefonnumret är mycket viktigt för med hjälp av det kan man återställa sitt lösenord om man glömt det.

### Google appar

Googles appar ser vi på bilden till höger. För att använda de här Apparna behöver man ett Konto

- 1. Gmail
- 2. Kontakter
- 3. Drive
- 4. Foton
- 5. Kalender
- 6. Google Konto

Följande appar använder kontot om man är inloggad på kontot

- 1. Maps
- 2. Youtube

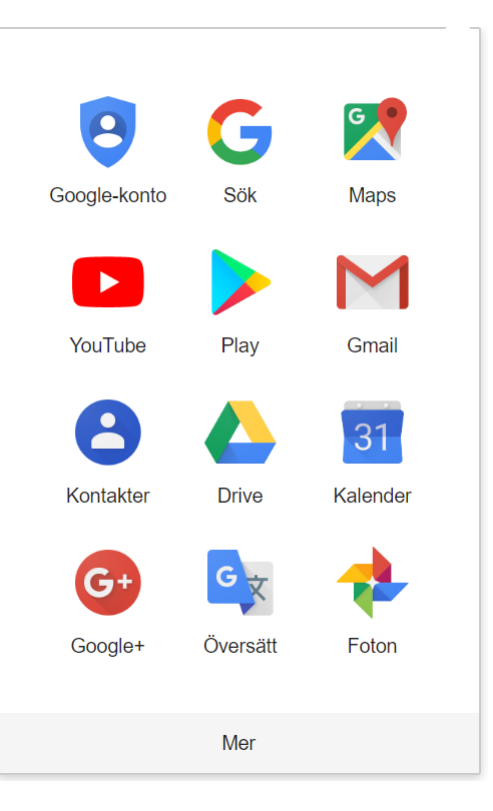

# Logga in på Google kontot

På pekplattan och telefonen är man alltid inloggad. När man skall använda någon av apparna på datorn som kräver konto måste man logga in. Inloggningen ser ut enligt bilderna nedan.

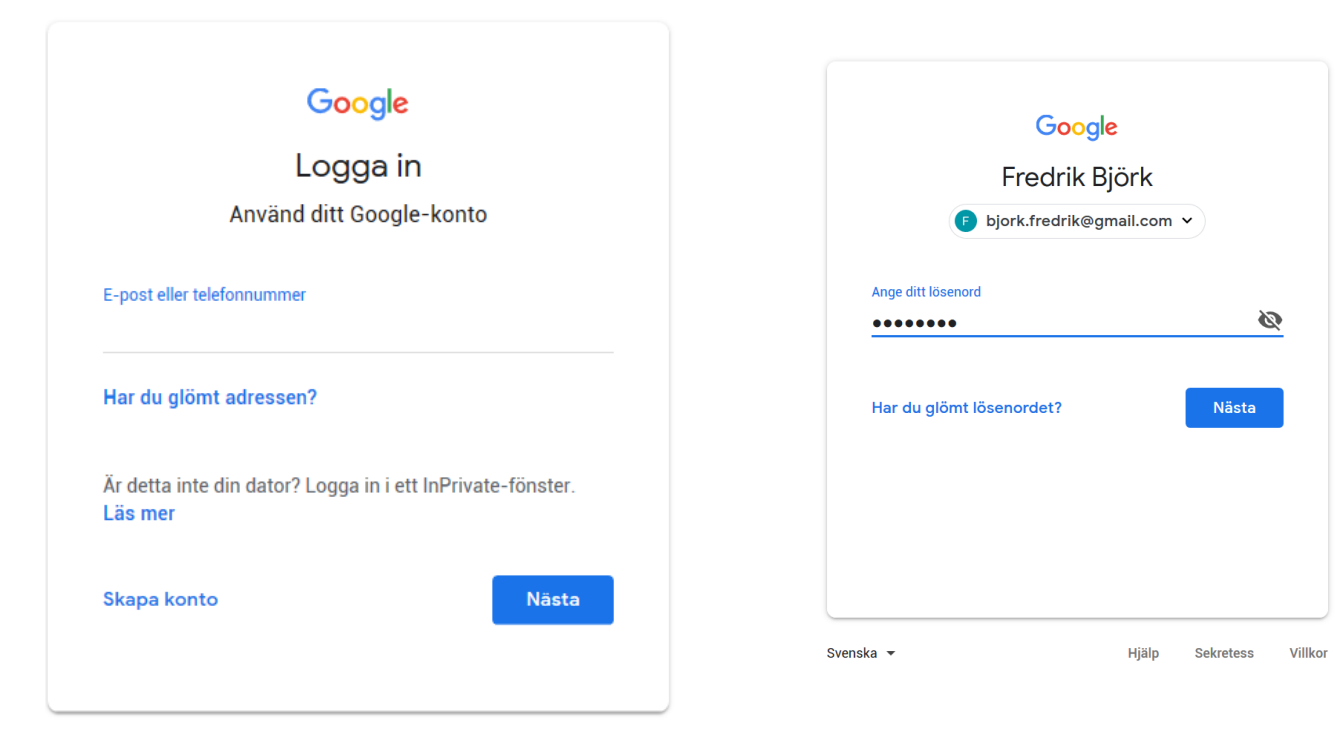

### Gmail

 Läs och skicka e-post med Gmail.När man i googles startruta öppnat apparna ser man symbolen för gmail och texten Gmail. Välj någon av dessa. Det går även att skriva in mail.google.com i adressfältet eller senare skapa en genväg på skrivbordet.

| Google |               |             |  |  |
|--------|---------------|-------------|--|--|
|        |               |             |  |  |
|        | Sök på Google | Jag har tur |  |  |
|        | Google på:    | suomi       |  |  |

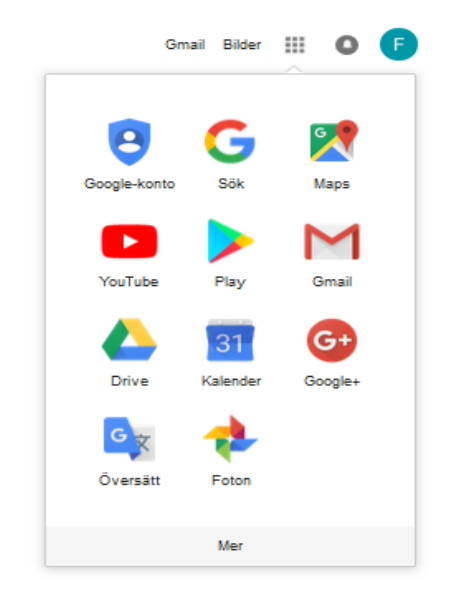

| M Inkorgen - bjork.fredrik@gmail.cc 🗙                    | +                                          |                                                      |                                                |                                               |                             | -                                                    | o ×             |
|----------------------------------------------------------|--------------------------------------------|------------------------------------------------------|------------------------------------------------|-----------------------------------------------|-----------------------------|------------------------------------------------------|-----------------|
| $\leftarrow \rightarrow C$ https://mail.google           | e.com/mail/u/0/#inbox                      |                                                      |                                                |                                               |                             | ۰ 🖈 🚯                                                | S (F) :         |
| Appar Frankike Länkar US Land<br>Visa information om wel | tidevareal for Tucoursel time for tin      | 🚫 Foreca 🍞 POlplaza   Free Points 🗋 Skatteförvaltnin | gen > 💧 Dolly Parton - The Da 🛛 👹 Skogsvårdsfo | öreninge: 🔓 Google 🗋 MinSkatt - Skatteförv    | 🗋 Microsoft-konto   Sta 🛛 🔶 | FRITZ!Box 6490 Cable 🛛 🖌 Öv                          | rriga bokmärken |
| = M Gmail                                                | <b>Q</b> Sök i e-post                      |                                                      | Ţ                                              |                                               |                             |                                                      | 0 🕞             |
| 🕂 Skriv                                                  | □ - C :                                    |                                                      |                                                |                                               |                             | · * *                                                | 31              |
|                                                          | ^ Olästa                                   |                                                      |                                                |                                               |                             |                                                      | :               |
| Stiärnmärkt                                              |                                            |                                                      | Jippi! Du har läst alla meddelanden i d        | in inkorg.                                    |                             |                                                      |                 |
| <ul> <li>Uppskjutet</li> <li>Viktigt</li> </ul>          | ∧ Allt annat                               |                                                      |                                                |                                               |                             | 1-1 av 1                                             | :               |
| <ul> <li>Skickat</li> </ul>                              | 🔲 🕁 ≫ jag                                  | Testmeddelande från Microsoft Outlook - Det          | här e-postmeddelandet skickades automatisk     | kt av Microsoft Outlook när inställningarna f | ör kontot testades.         | 30 no                                                | v. +            |
| Dtkast                                                   |                                            |                                                      |                                                |                                               |                             |                                                      |                 |
| <ul> <li>Kategorier</li> </ul>                           |                                            |                                                      |                                                |                                               |                             |                                                      |                 |
| Socialt                                                  |                                            |                                                      |                                                |                                               |                             |                                                      |                 |
| Uppdateringar                                            |                                            |                                                      |                                                |                                               |                             |                                                      |                 |
| 📕 Forum                                                  |                                            |                                                      |                                                |                                               |                             |                                                      |                 |
| 🗣 Kampanjer                                              |                                            |                                                      |                                                |                                               |                             |                                                      |                 |
| [Gmail]/Skickade mail                                    |                                            |                                                      |                                                |                                               |                             |                                                      |                 |
| [Imap]/Skräppost                                         |                                            |                                                      |                                                |                                               |                             |                                                      |                 |
| Fredrik - +                                              |                                            |                                                      |                                                |                                               |                             |                                                      |                 |
| Inga Hangouts-kontakter<br>Hitta någon                   | 1,94 GB (12 %) av 15 GB används<br>Hantera |                                                      | Villkor · Sekretess · Programpolic             | y                                             |                             | Senaste kontoaktivitet: 5 minuter seda<br>Informatio | in<br>Vi        |

#### Använda Gmail

 Användningen av Gmail sker vi Webläsaren(Firefox, Chrome, eller annan. Det är också möjligt att använda gmail för andra e-post leverantörer. Då går man in på inställningar och fliken konton och import. I telefonen eller pekplattan använder man appen Gmail

| ≡                                                                                           |                                                                                       | tidsvarsel for Tuovila, Västra Finland (Finland) – yr.no<br>.yr.no/sted/Finland/Västra_Finland/Tuovila~634339/langtidsvarsel.ht                                          | nl                                                                                                    |                                                      |                     |                             |   | 0  | F |
|---------------------------------------------------------------------------------------------|---------------------------------------------------------------------------------------|----------------------------------------------------------------------------------------------------|----------------------------------------------------------------------------------------------------|------------------------------------------------------|---------------------|-----------------------------|---|----|---|
| +                                                                                           | Skriv                                                                                 | Inställningar                                                                                                    |                                                                                                    |                                                      |                     |                             | • | \$ | 3 |
| _                                                                                           |                                                                                       | Allmänt Etiketter Inkorgen Konton och impor                                                                                                    | t Filter och blockerade adresser Vidarebefordran                                                                                                    | och POP/IMAP Tillägg Chatt Avancerat Offline Teman   |                     |                             |   |    |   |
| • • • • • •                                                                                 | Inkorgen<br>Stjärnmärkt<br>Uppskjutet<br>Viktigt                                      | Ändra kontoinställningar:<br>Importera e-post och kontakter:<br>Läs mer                                                                                                  | Ändra lösenord<br>Ändra återställningsalternativen för lösenord<br>Andra inställningar för konton i Google<br>Importera från Yahoo!, Hotmail, AOL eller andra e-post-<br>Importera e-post och kontakter                                                                                                    | eller POP3-konton.                                   |                     |                             |   | -  |   |
|                                                                                             | Utkast                                                                                | <b>Skicka e-post som:</b><br>(Använd Gmail för att skicka från dina andra e-postadresser)                                                                                | Fredrik Björk <bjork.fredrik@gmail.com></bjork.fredrik@gmail.com>                                                                                                    |                                                      | använd som standard | redigera information        |   |    | + |
| -<br>-<br>-<br>-<br>-<br>-<br>-<br>-<br>-<br>-<br>-<br>-<br>-<br>-<br>-<br>-<br>-<br>-<br>- | Kategorier<br>Socialt<br>Uppdateringar<br>Forum<br>Kampanjer<br>[Gmail]/Skickade mail | Läs mer                                                                                                    | Fredrik Björk <fredrik.bjork@anvianet.fi><br/>Lägg till ytterligare en e-postadress<br/>När du svarar på ett meddelande:<br/>Svara från samma adress som meddelandet skickad<br/>Svara alltid från standardadressen (för tillfället fredr<br/>(Obs! Du kan ändra adressen när du svarar. Läs mer)</fredrik.bjork@anvianet.fi> | les till<br>ik.bjork@anvianet.fi)                    | standard            | redigera information radera |   |    |   |
|                                                                                             | [Imap]/Skräppost<br>Fredrik • +                                                       | Kolla e-post från andra konton:<br>Läs mer                                                                                                    | bjork.fredrik@netikka.fi (POP3)<br>Senast kontrollerad: 24 minuter sedan. Visa tidigare Ko<br>dragspel.balgagillet@gmail.com (POP3)<br>Senast kontrollerad: 13 minuter sedan. Visa tidigare Ko<br>Lägg till ett e-postkonto                                                                                                   | lla om det finns mail nu<br>lla om det finns mail nu |                     | redigera information radera |   |    |   |
|                                                                                             | Inga Hangouts-kontakter<br>Hitta någon                                                | Använder du Gmail när du arbetar?<br>Ge åtkomst till ditt konto:<br>(Tillåt att andra läser och skickar meddelanden åt dig)<br>Läs mer<br>Lägg till mer lagringsutrymme: | Företag kan använda G Suite för e-post. Läs mer<br>Lägg till ett annat konto<br>Markera konversationen som läst när den öppnas av<br>Lämna konversationer olästa när de öppnas av andr<br>Du använder för närvarande 1,96 GB (13 %) av dina 15<br>Behöver du mer utrymme? Köpa ytterligare lagringsutry                       | v andra<br>ra<br>GB.<br>mme                          |                     |                             |   |    |   |

**:** 0 %

>

### Google drive

 Google drive är en tjänst där du kan lagra dokument. Du har gratis tillgång till 15 gb kapacitet. Ett sätt att använda sig av Google drive är att säkerhetskopiera dokument. Ett annat sätt är att för att dela dokument med andra t.ex inom familjen eller i en förening. Från en android enhet görs säkerhetskopior till google drive i en egen map för varje enhet. Även WhatsUp meddelande säkerhetskopieras till google drive

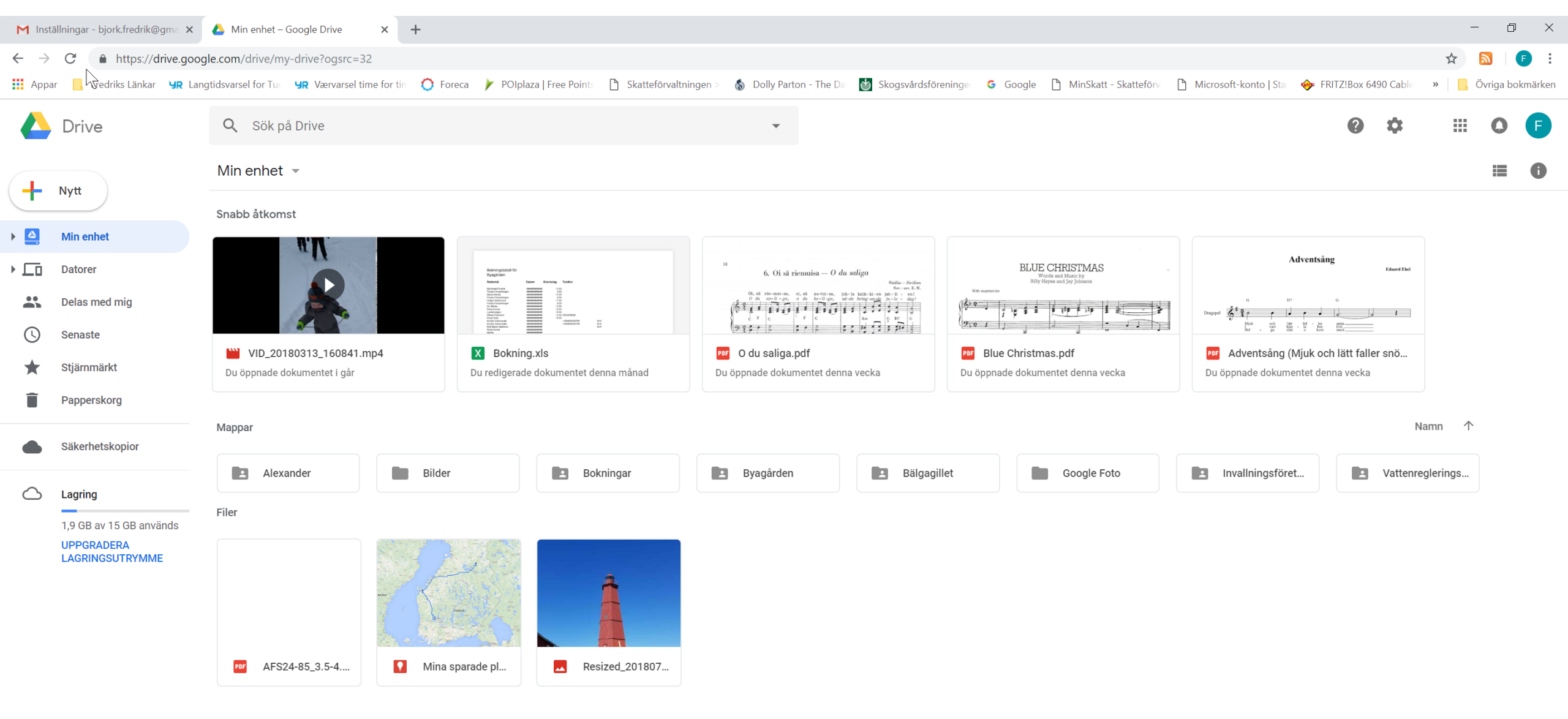

## Ladda upp dokument till Google drive

Genom att klicka på Nytt i rutan på föregående bild kan man skapa en ny Mapp,ladda upp filer eller ladda upp en hel map från sin dator. Dessutom kan man skapa dokument.

|   |                        | Min enhet                               | t           |
|---|------------------------|-----------------------------------------|-------------|
| Ð | Марр                   |                                         |             |
|   |                        | on                                      | ns          |
| ÷ | Filuppladdning         |                                         |             |
|   | Mappuppladdping        | ioc                                     | ogl         |
|   | Mappappiadaning        | des                                     | 199         |
|   |                        | ian<br>mår                              | mec         |
|   | Google Dokument        | > et ko                                 | omn<br>1 10 |
| Ŧ | Google Kalkylark       | >                                       | t. Ar       |
|   | Google Presentationer  | əlt <                                   | e k         |
|   | obogie i recentationer | , ,,,,,,,,,,,,,,,,,,,,,,,,,,,,,,,,,,,,, |             |
|   | Fler                   | > ad                                    | e           |
|   |                        |                                         |             |
|   |                        |                                         |             |

### Google Foton

 Om man fotograferar med sin android-telefon har man apparna kamera och foto. Genom att i appen Foto gå in på inställningar och punkten säkerhetskopiera och synkronisera väljer man att synkronisera sina bilder till sitt Google konto. På detta sätt kan man garantera att man inte förlorar några bilder. Dessutom kan man se på bilderna i datorn eller sin pekplatta. Dessutom kan man enkelt dela sina bilder med andra. Om man fotograferar med "vanlig" kamera kan man också "ladda" upp bilderna till Google foto. I så fall bör man se till att bilderna laddas upp i "hög" kvalitet och inte i original upplösning eftersom "hög" kvalitet inte använder sig av de 15 Gb utrymme man har.

#### Google Foto $\equiv$

F n

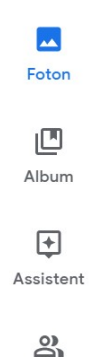

凹

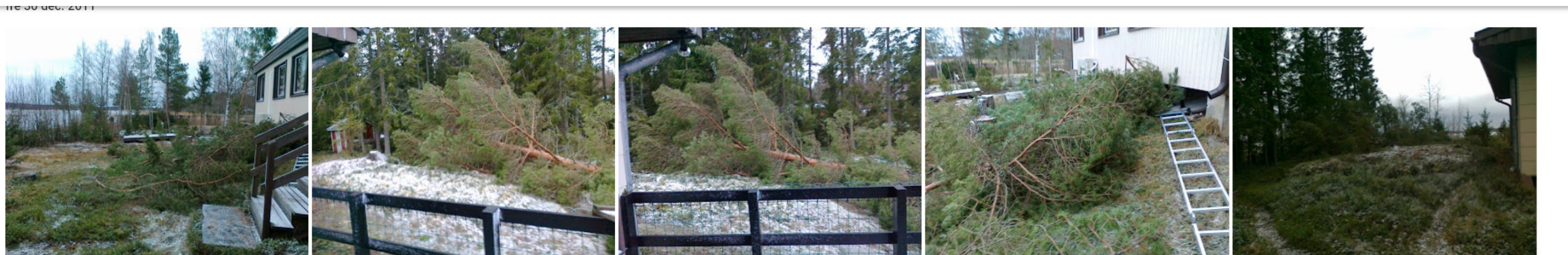

tis 27 dec. 2011 Delning

Fotoböcker

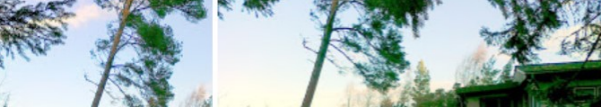

#### Inställningar ← Uppladdningsstorlek för foton och videor som endast laddas upp till webben Hjälp () Hög kvalitet (obegränsat kostnadsfritt lagringsutrymme) God visningskvalitet vid minskad filstorlek Q Sök i hjälpen Som originalet (13.1 GB lagringsutrymme kvar) Foton i originalupplösning räknas av mot ditt tillgängliga utrymme A: Så här fungerar Google Foto med Google Drive Köp lagringsutrymme Frigör lagringsutrymme Du kan titta på och redigera foton och videor som С finns på Google Drive i Google Foto. Delade bibliotek Dela automatiskt foton med en partner Fot Dator Android iPhone och iPad Assistentkort $\sim$ Välj kort som du vill se i Assistent Innan du synkroniserar foton och videor från Google Delning $\sim$ Drive Hantera inställningar för delning Följande villkor måste vara uppfyllda när du synkroniserar foton och videor på Google Drive E-postmeddelanden med påminnelser om utkast

• Du måste vara bildernas och videornas ägare och även äga mappen på Drive. Fotot måste vara större än 256 pixlar. • Filtypen måste vara JPG, GIF, WEBP, TIFF eller RAW. Läs mer om vilka RAW-filtyper som stöds.

> Obs! Om du använder ett konto som du fått via jobbet eller skolan går det inte att synkronisera foton och videor.

med Google Foto:

Titta nå fatan aab vidaar nå

Aktivitetslogg Visa och ta bort dina kommentarer och meddelanden om delade foton

Påminnelser om att utkast till fotoböcker går ut

Få aviseringar på skrivbordet på den här datorn

Synkronisera foton och videor från Google Drive. Läs mer.

Google Drive

Webbläsaraviseringar

Visa

### Kalender

Om man använder appen Kalender i telefonen har man kalendern också i datorn. Oberoende av var man gör anteckningar i kalendern är den synlig på alla ställen.

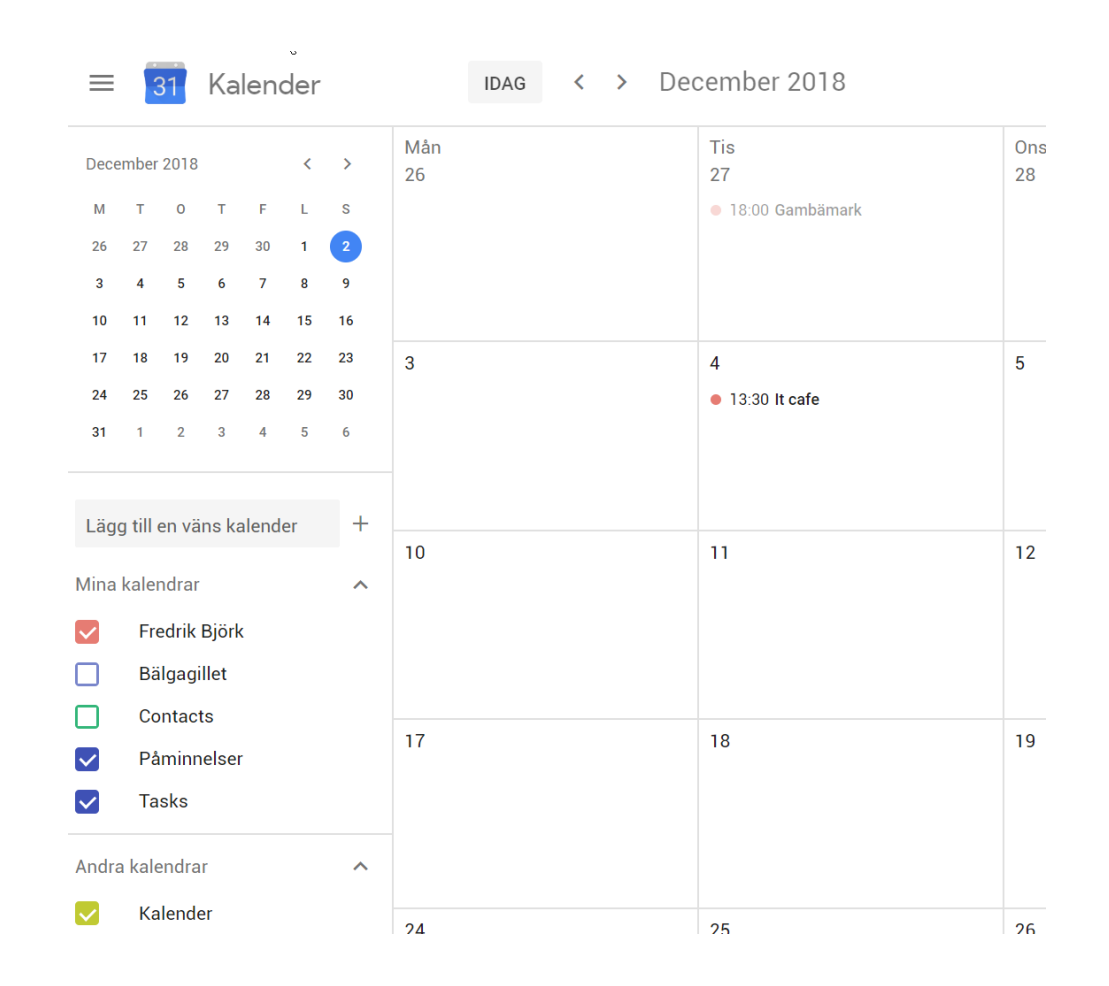

# Säkerhetskopiera och synkronisera för windows

 Om man vill synkronisera sina dokument mellan datorn och google drive skall man ladda ner ett program. Genom att klicka på kugghjulet i google drive rutan kommer man till en ruta där man kan välja att ladda ner programmet.

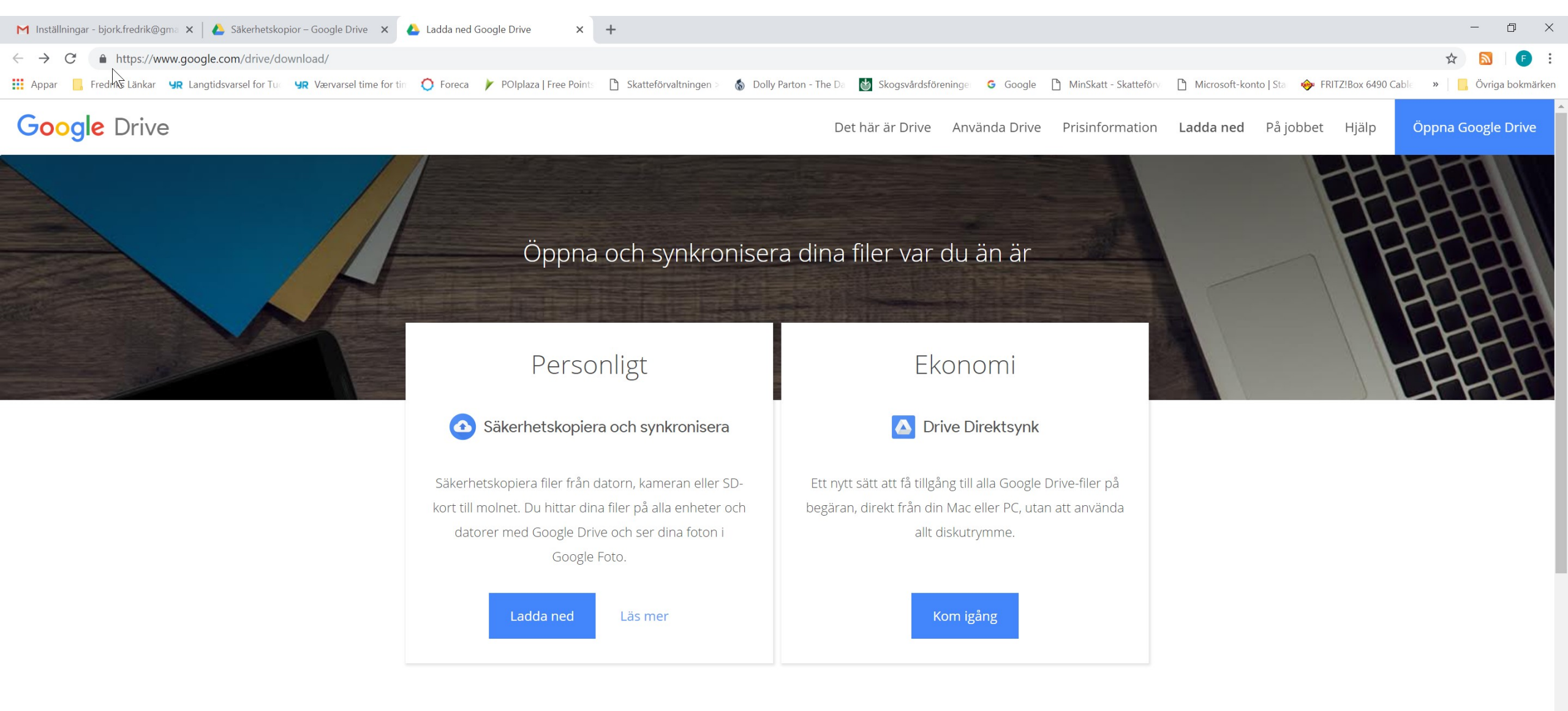

Öppna Google Drive på mobilen eller surfplattan

Ladda ned Google Drive-appen för att få åtkomst till alla filer från din Android- eller iOS-enhet.

### Google drive i datorn

Efter att man laddat ned programmet startat det och valt vad som skall synkroniseras kan det se ut som i bilden till höger. Hur gör man ? Följ länken https://support.google.com/drive/answer/2374987

<u>#</u>

| Arkiv     Start     Dela     Visa       ←     →     ↑     ▲       >     redrik Björk > Google Drive                                                                                                    |       |
|----------------------------------------------------------------------------------------------------|-------|
| $\leftarrow \rightarrow \checkmark \uparrow $<br>$\checkmark$ > Fredrik Björk > Google Drive                                                                                                    |       |
| ^                                                                                                    |       |
| Namn Senast ändrad Typ Storle                                                                                                    |       |
| Hämtade filer   .tmp.drivedownload 01.12.2018 16:41 Filmapp                                                                                                    |       |
| Alexander 30.04.2018 16:44 Filmapp                                                                                                    |       |
| Bilder 30.04.2018 16:37 Filmapp                                                                                                    |       |
| 📔 Dokument 🖈 📕 Bokningar 15.11.2018 17:44 Filmapp                                                                                                    |       |
| 💊 OneDrive 🖈 📃 Byagården 30.04.2018 16:27 Filmapp                                                                                                    |       |
| 🔚 Bilder 🖈 📜 Bälgagillet 30.04.2018 16:27 Filmapp                                                                                                    |       |
| La Google Drive 🖈 La Google Foto 01.12.2018 16:41 Filmapp                                                                                                    |       |
| Linvallningsföretaget 30.04.2018 16:30 Filmapp                                                                                                    |       |
| Vattenregleringsbolaget 05.11.2018 12:23 Filmapp                                                                                                    |       |
| ✓ 診 Dropbox         ▲ AFS24-85_3.5-4.5GEDVR_CH(L3_DL)01         10.11.2017 22:04         Adobe Acrobat Docu                                                                                                    | 1 kB  |
| > 🔏 Camera Uploads 🛛 🗍 desktop 01.12.2018 16:57 Konfigurationsinställ                                                                                                    | 1 kB  |
| A Hemsidan 🔹 🙆 Mina sparade platser 08.06.2015 11:03 Google Mina kartor                                                                                                    | 1 kB  |
| pens         Identified         Identified <td>19 kB</td> | 19 kB |

#### Konto och lösenord

Om man väljer appen Google konto får man rutan till höger. Här kan man kontrollera sina inställningar. Genom att här sedan välja Logga in på Google kan man t.ex ändra sitt lösenord

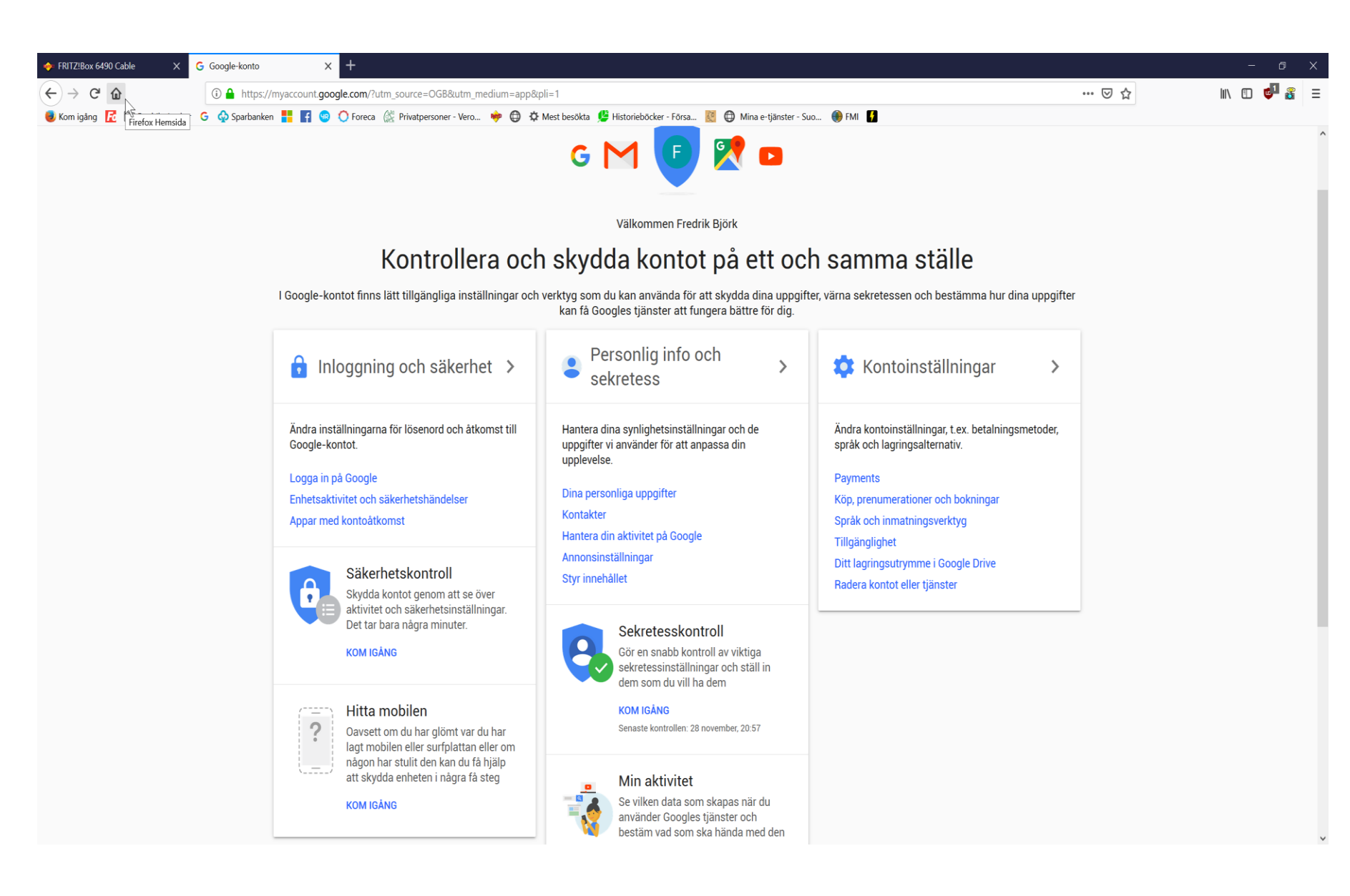

### Hantera hur man loggar in

#### Välkommen

#### Inloggning och säkerhet

#### Inloggning och säkerhet

Logga in på Google

Enhetsaktivitet och säkerhetshändelser

Sakemetsnandelser

Appar med kontoåtkomst

#### Personlig info och sekretess

- Dina personliga uppgifter
- Kontakter
- Hantera din aktivitet på Google
- Annonsinställningar

Styr innehållet

#### Kontoinställningar

Payments

Köp, prenumerationer och

bokningar

Språk och inmatningsverktyg

Tillgänglighet

Ditt lagringsutrymme i Google Drive

Radera kontot eller tjänster

#### Om Google

Sekretesspolicy

Hjälp och feedback

#### Logga in på Google

Kontrollera lösenordet och kontoåtkomsten, tillsammans med reservalternativ om du skulle bli utelåst från kontot.

#### Använd alltid säkra lösenord

Ett säkert lösenord innehåller en blandning av siffror, bokstäver och symboler. Det är svårt att gissa sig till, det liknar inte ett riktigt ord och det används bara för det här kontot.

#### Lösenord och inloggningsmetod

Du skyddar kontot med ett lösenord. Du kan även lägga till ett extra säkerhetslager med tvåstegsverifiering. Då anger du en engångskod som skickas till din mobil när du loggar in. Så även om någon avslöjar ditt lösenord så räcker inte det för att personen i fråga ska komma åt kontot.

Obs! Du måste bekräfta lösenordet för att ändra dessa inställningar.

| Lösenord            | Ändrades senast: 14 juli 2015    | > |
|---------------------|----------------------------------|---|
| Tvåstegsverifiering | Aktiverad sedan: 23 augusti 2015 | > |
| Applösenord         | 1 lösenord                       | > |

| Alternativ för kontoåterställning                                                                                   |                           |   |  |  |
|----------------------------------------------------------------------------------------------------|---------------------------|---|--|--|
| Om du glömmer lösenordet eller inte kommer åt kontot använder vi de här<br>uppgifterna för att ge dig åtkomst igen. |                           |   |  |  |
| Återställningsadress                                                                                                | fredrik.bjork@anvianet.fi | > |  |  |
| Telefonnummer för<br>återställning                                                                                  | 050 0225907               | > |  |  |

### Googlekontot i mobilen/pekplattan

 I en android enhet söker man efter appen inställningar (kugghjul). Det kan finnas på litet olika ställen. När man öppnat inställningar söker man efter texten google inställningar. På vissa enheter finns google inställningar i mappen med alla google appar. I vissa ser man dessutom Google kontot som en skild ikon. När man väl kommit åt kontot i android enheten finns samma uppgifter som man ser på datorn